## Порядок действий при проведении общероссийской тренировки системы дистанционного электронного голосования.

## Проголосовать смогут избиратели:

- граждане Российской Федерации;
- достигшие возраста 18 лет;
- имеющие подтвержденную учетную запись на ЕПГУ;
- оформившие заявление в личном кабинете ЕПГУ.

# Подача заявления с 21 апреля по 7 мая

- 1. Зайти на ЕПГУ *https://www.gosuslugi.ru/*;
- 2. Перейти баннеру «Дистанционное электронное голосование»;

|          | Вакцина от С                                | OVID Выпла                            | іта на детей 0-8 ле            | т Дистанцио          | ное электрон          | юе голосовани                         | ne                          |                                               |         |
|----------|---------------------------------------------|---------------------------------------|--------------------------------|----------------------|-----------------------|---------------------------------------|-----------------------------|-----------------------------------------------|---------|
| Мои увед | омления 1 3                                 | аявления Док                          | ументы 🔞 Сог.                  | ласия                |                       |                                       |                             |                                               |         |
| 0        | Запись на приём<br>31 апреля 2021           | Организация за<br>ПАО «Сбербанк»      | прашивает доступ к в           | ашим персональны     | м данным              |                                       | () Запл<br>на на            | атите налоги,<br>IX начисляются пени          |         |
| 0        | Черновик<br>30 апреля 2021                  | Замена водител<br>персональных д      | њского удостоверени<br>анных   | я при изменении      | n                     | ЮДОЛЖИТЬ                              | K or<br>34                  | илате 1 налоговая<br>адолженность:<br>40,00 Р |         |
| 0        | Госпочта<br>30 апреля 2021                  | С днем рождения,<br>С днем рождения,  | ния!<br>Александр Сергеевич! ) | Келаем Вам здоровья! | Сейчас оно для все    | х имеет о                             |                             | Подробнее                                     |         |
| Помогу   | у проверить н<br>Штрафы<br>В течение 20 дне | ачисления и<br>й скидка 50% на ш      | <b>ОПЛАТИТЬ</b><br>графы ГИБДД | > (J                 | Скидка 30             | <b>гвенные пошл</b><br>% на офомлении | <b>ины</b><br>в пошлин чере | Все начи<br>в госуслуги                       | исления |
| Ĩ        | Судебные задо                               | <b>лженности</b><br>льных производств | по вашим данным                | ,                    | Налогова<br>Достаточи | <b>не задолженн</b><br>о вашего ИНН д | ости<br>цля проверки :      | адолженности                                  | ,       |
|          |                                             |                                       |                                |                      | По номер              | р <mark>у квитанции</mark>            |                             |                                               | ,       |

### Рисунок 1 – баннер с информацией о проведении общероссийской тренировки (новая версия портала Госуслуг)

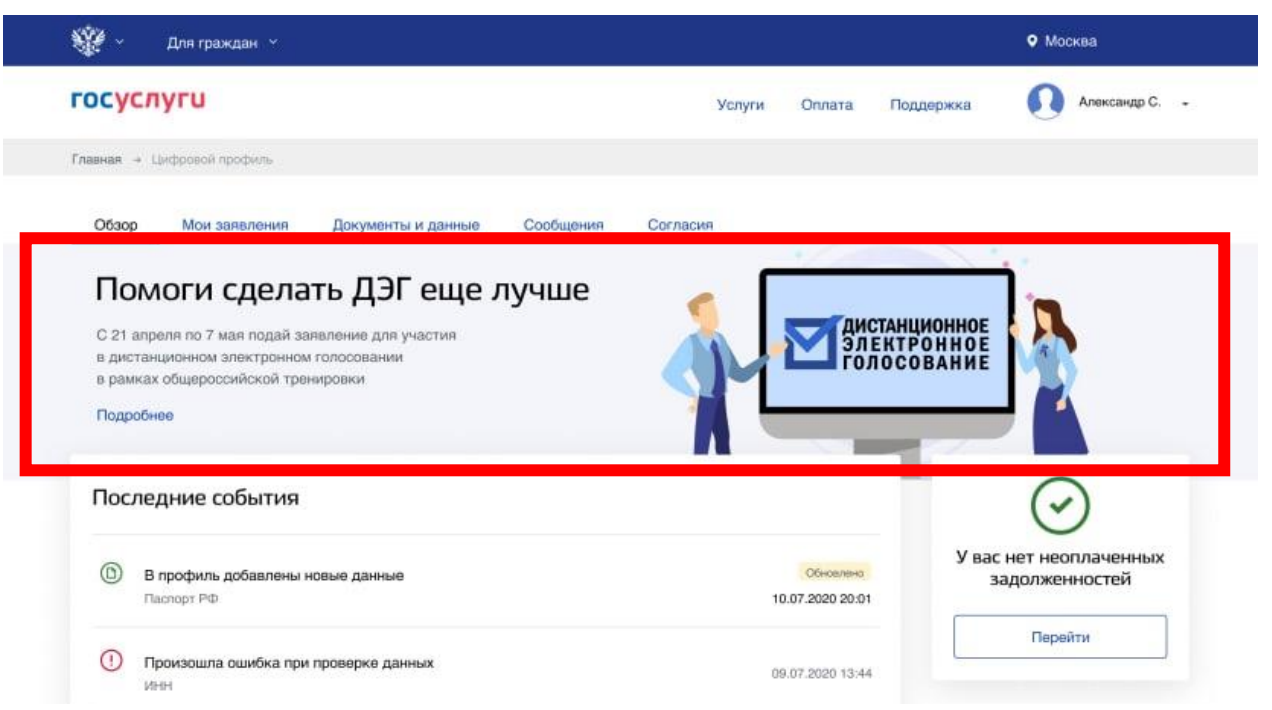

Рисунок 2 – баннер с информацией о проведении Общероссийской тренировки (старая версия портала Госуслуг)

#### = госуслуги Москва Александр С. 🔞 🗸 Общероссийская тренировка системы дистанционного ДИСТАНЦИОННОЕ ЭЛЕКТРОННОЕ ГОЛОСОВАНИЕ электронного голосования по использованию програмно-технического комплекса дистанционного электронного голосования на выобрах депутаов Государственной думы Федерального собрания Подать заявление Как принять участие в общероссийской тренировке Принять участие в общероссийской в общероссийской тренировке дистанционного электронного голосования имеет принято у настие в оддероситсями российской Федерации, обладающий принярами, дистандительным правом, зарегистрированный посет право граждании Российской Федерации, обладающий активным избирательным правом зарегистрированный по месту жительства на территории Российской Федерации, иметь подтвержденную учетную запись на Госуслугах. 3 Получите авторизационное СМС В любой из стот Подайте заявление 1 Для участия в общероссийской тренировке В любой из дней голосования авторизуйтесь на портале с дистанционного электронного голосования подайте помощью единой системы идентификации и аутентификации заявление с 21 апреля по 7 мая 2021 года (ЕСИА), перейдите на страницу с голосованием и получите авторизационное СМС-сообщение

#### 3. Нажать на кнопку «Подать заявление»;

Зайдите на портал

14 мая 2021 года для голосования

После подтверждения Вам статуса участника зайдите на портал vybory.gov.ru с 8:00 (по московскому времени) 12 мая 2021 года до 20:00 (по московскому времени)

2

Рисунок 3 – информационная страница о проведении общероссийской тренировки

4 Голосуйте дистанционно

4. Проверить корректность персональных данных в предлагаемых для заполнения формах;

ВАЖНО!

<u>При оформлении заявления адрес постоянной регистрации</u> <u>в профиле должен соответствовать адресу, указанному в паспорте.</u>

<u>В случае, если адрес отличается необходимо указать адрес</u> <u>из ПАСПОРТА!</u>

| <b>≡ госуслуги</b> |                                                                                                    | Москва Александр С. 🧕 🗸 |
|--------------------|----------------------------------------------------------------------------------------------------|-------------------------|
|                    | < Назад                                                                                                    |                         |
|                    | Подтвердите адрес постоянной регистрации                                                                                               |                         |
|                    | Адрес<br>125171, г. Москва, пр-кт Ленинградский, д. 537, к. 1, кв. 25                                                                  |                         |
|                    | — Адрес регистрации по месту жительства совпадает с<br>указанным в паспорте? Если нет, заявление будет отклонено. Отредактируйте адрес |                         |
|                    | Верно                                                                                                    |                         |
| 1                  | Официальный интернет-портал государственных услуг 2021                                                                                 | Ростепеком              |

5. Подтвердить указанные данные, ввести код подтверждения, который придёт в СМС.

После подачи заявления избиратель получит инструкцию по участию в дистанционном электронном голосовании в личный кабинет.

# Голосование с 08.00 12 мая до 20.00 14 мая.

Голосование проводится на портале: https://vybory.gov.ru/

Перейти на портал можно из личного кабинета ЕПГУ, либо введя ссылку в адресную строку браузера.

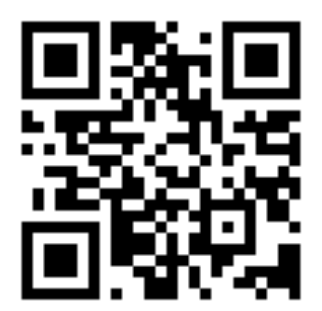